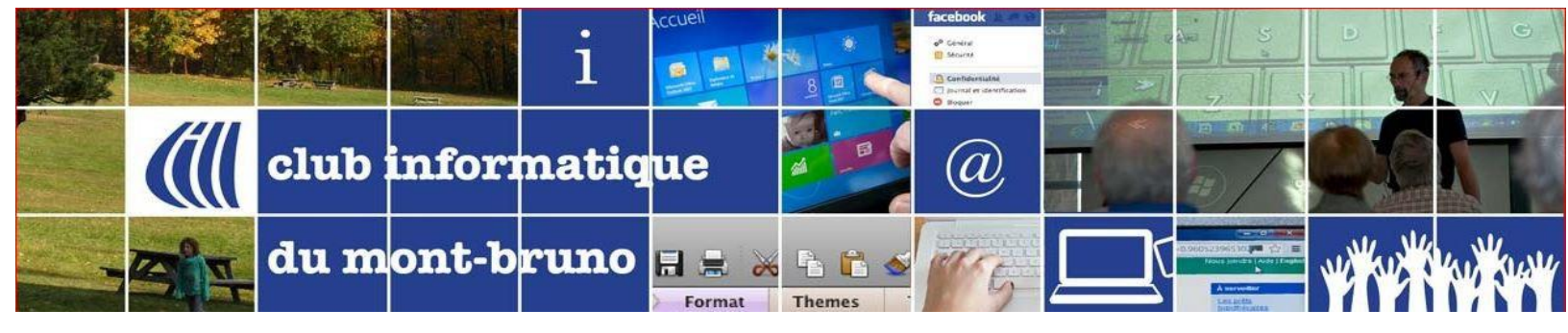

Installation de ZOOM :

## Procédure pour premier accès sur ZOOM pour vidéoconférence (Windows 10)

1. Repérez le message dans lequel vous avez reçu l'invitation à la vidéoconférence et ouvrez-le.

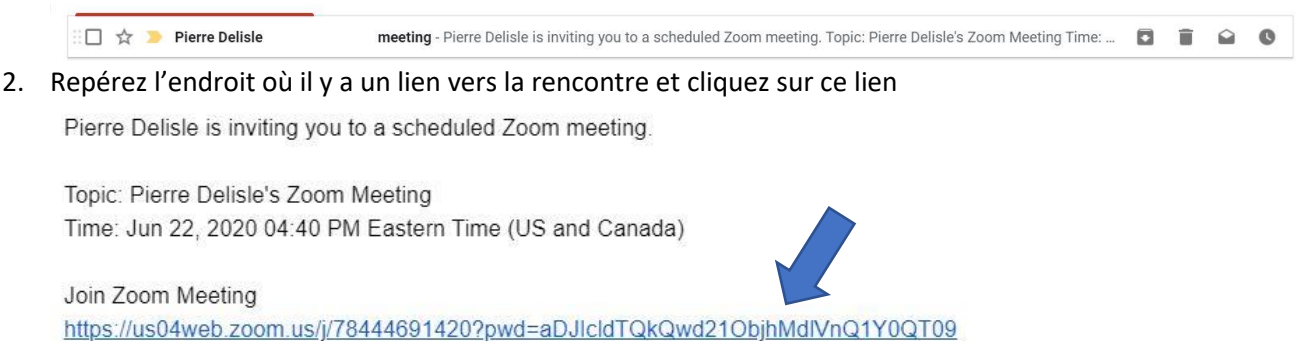

Meeting ID: 784 4469 1420 Password: 3sLxrg

3. Si ZOOM n'est pas installé, pas de trouble. On vous invitera à l'installation.

After download completes, run Zoom, then enter your meeting ID 784 4469 1420 to join meeting 4. On vous demandera d'enregistrer le fichier d'installation (En espérant que votre antivirus ne détectera pas une menace ...). Cliquez sur Enregistrer au bas, à la droite.

| Andreas Managers    |                                           |                  |                    |            |
|---------------------|-------------------------------------------|------------------|--------------------|------------|
| janiser • Nouveau d | ossier                                    | ~                |                    |            |
| Accès rapide        | Nom                                       | Modifié le       | Туре               | Taille     |
| Prophox *           | Semaine dernière (1)                      |                  |                    |            |
| Téléchargements 🖈   | Druide_Téléchargement                     | 2020-06-15 14:51 | Dossier de fichier | rs         |
| iClaud Drive        | ✓ II y a longtemps (68)                   |                  |                    |            |
|                     | wrar561.exe                               | 2018-10-21 16:13 | Application        | 2 898 Ko   |
| Bureau 🖉            | 🗱 vkaraoke-2.53.exe                       | 2017-12-28 13:44 | Application        | 864 Ko     |
| Photos iCloud #     | 🗱 vkaraoke.exe                            | 2017-12-28 13:40 | Application        | 796 Ko     |
| Documents *         | Le_Baron_2016f.exe                        | 2016-07-03 12:44 | Application        | 76 718 Ko  |
| 📰 Images 🛛 🖈        | phone-manager-pro.exe                     | 2016-06-04 12:05 | Application        | 48 277 Ko  |
| _CIMBCC             | AutoDetectPkg (1).exe                     | 2016-03-09 20:45 | Application        | 1 174 Ko   |
| 01-NatifsMigrants   | 용 AutoDetectPkg.exe                       | 2016-03-09 20:41 | Application        | 1 174 Ko   |
| Articles            | S ImpotRapide2015_BId3025_Feb17.exe       | 2016-02-24 20:32 | Application        | 120 235 Ko |
| DossiersSpecifiques | ActivInspireSuite+v2.5.66477+fr+setup.exe | 2016-02-12 20:30 | Application        | 163 932 Ko |
|                     | 🛃 scanpst.exe                             | 2015-08-10 11:18 | Application        | 18 069 Ko  |
| OneDrive            | 🐞 GoogleEarthSetup.exe                    | 2015-06-30 20:18 | Application        | 910 Ko     |
| Ce PC               | 🐻 x-ipad-to-pc-transfer-fr (1).exe        | 2015-06-13 11:56 | Application        | 74 242 Ko  |
| E Bureau            | K LogitechHarmonyRemote7.7.0-WIN-x86      | 2015-04-25 22:48 | Application        | 47 225 Ko  |
| Documents           | MyHarmony-App (1).exe                     | 2015-04-25 22:41 | Application        | 401 Ko     |
| E Images            | MyHarmony-App.exe                         | 2015-04-25 22:33 | Application        | 401 Ko     |
| h Musique           | DropboxInstaller.exe                      | 2015-03-10 18:28 | Application        | 348 Ko     |
|                     | gimp-2.8.14-setup-1.exe                   | 2015-03-09 19:16 | Application        | 89 778 Ko  |
| J Objets 3D         | 🛃 the-gimp_2-8-14_fr_10178.exe            | 2015-03-09 19:12 | Application        | 89 522 Ko  |
| Téléchargements     | 🐻 x-ipad-to-pc-transfer-fr.exe            | 2015-03-08 12:14 | Application        | 74 224 Ko  |
| Vidéos              | 😼 x-ipad-to-pc-transfer-601170.exe        | 2015-03-08 12:07 | Application        | 74 224 Ko  |
| 🦶 OS (C:)           | wmp11-windowsxp-x86-FR-FR.exe             | 2014-12-21 21:42 | Application        | 25 166 Ko  |
| Réseau              | de chromeinstall-8u25 (2).exe             | 2014-12-18 19:28 | Application        | 624 Ko     |
| P Nebera            | shramainstall 0125 (1) ava                | 2014 12 10 10:20 | Application        | 674 Ko     |

5. Ouvrez le fichier téléchargé. Vous aurez sûrement une question du genre : **Voulez-vous** autoriser cette application à apporter des modifications à votre ordinateur? Répondez OUI

|            | - ×                                                      |
|------------|----------------------------------------------------------|
| $\bigcirc$ | Please wait for the host to start this meeting.          |
|            | Start: 4:40 PM                                           |
|            | Pierre Delisle's Zoom Meeting                            |
|            |                                                          |
|            | Test Computer Audio                                      |
|            | If you are the host, please login to start this meeting. |
| 6-03 17:09 | Dossier compressé 435 320 Ko                             |

6. Après le chargement, vous aurez un premier message d'attente :

7. On vous demandera d'inscrire votre nom. Pour le bon déroulement de la rencontre, écrivez votre prénom et votre nom au complet. Puis cliquez sur Join Meeting

| Enter you                   | r name                   |  |
|-----------------------------|--------------------------|--|
| Your Name<br>Pierre Delisle |                          |  |
| Remember my                 | name for future meetings |  |
|                             |                          |  |
|                             |                          |  |

8. Vous y êtes presque. Vous arriverez dans une chambre d'attente. L'hôte doit vous permettre l'entrée ...

Please wait, the meeting host will let you in soon.

Pierre Delisle's Zoom Meeting 2020-06-22

9. Voilà vous y êtes. À l'entrée, l'écran pourra ressembler à cela : vous ne voyez que la personne qui parle et vous-même.

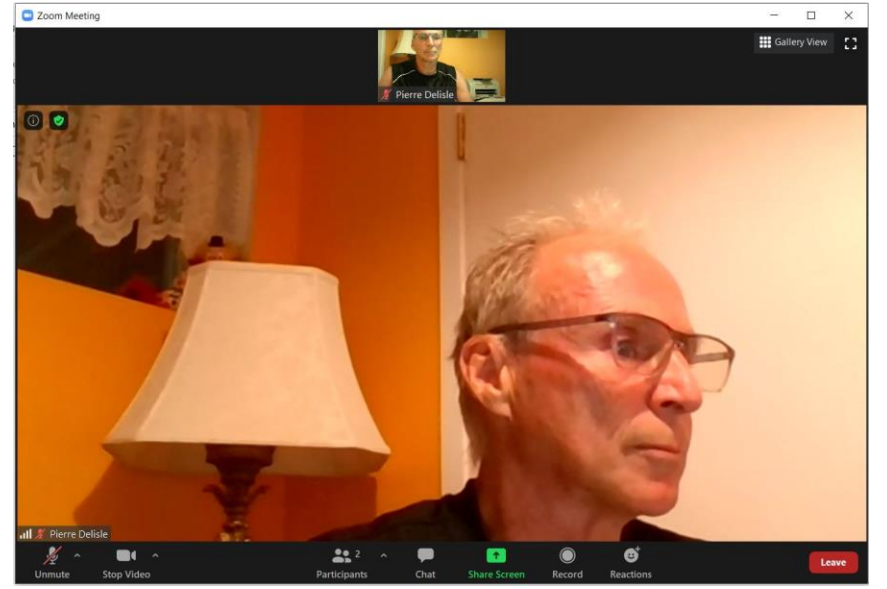

10. Au haut de l'écran, à la droite, cliquez sur le bouton Gallery View. Ainsi, vous verrez tous les participants en mode Mozaique.

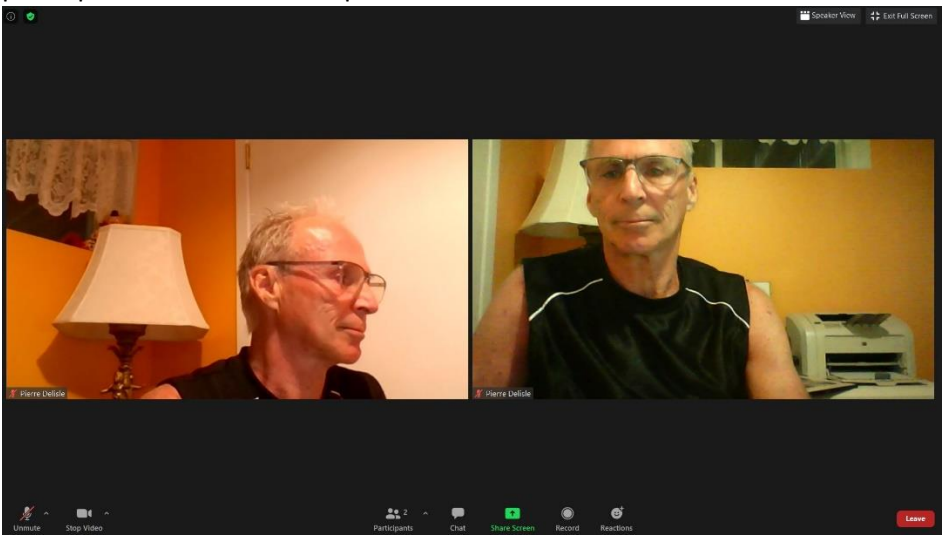

- 11. Trois autres boutons intéressants à connaître pour votre première expérience : Au-bas, à la gauche, le micro. Pour éviter des sons inaudibles, tous les micros devraient être fermés, sauf celui de la personne qui parle. MAIS lorsque vous savez que vous aurez à parler, ouvrez-le un peu à l'avance pour ne pas retarder lorsque ce sera votre tour.
- 12. Au bas, au centre, cliquez sur le bouton **Participants**. Vous verrez la liste des participants. Si vous voulez prendre la parole, cliquez sur la main en bleu.
- 13. Au finalement, juste à la droite de ce bouton, Chat. Si vous voulez plutôt poser une question par écrit ou pour donner un commentaire, ou une ressource Web, vous pourrez « chatter » à partir d'ici.

Pierre Delisle pour le CIMBCC